## Erfassen einer extracurricularen Veranstaltung in "StudiLöwe"

• Login und Rollenwahl:

#### Bitte melden Sie sich in StudiLöwe an

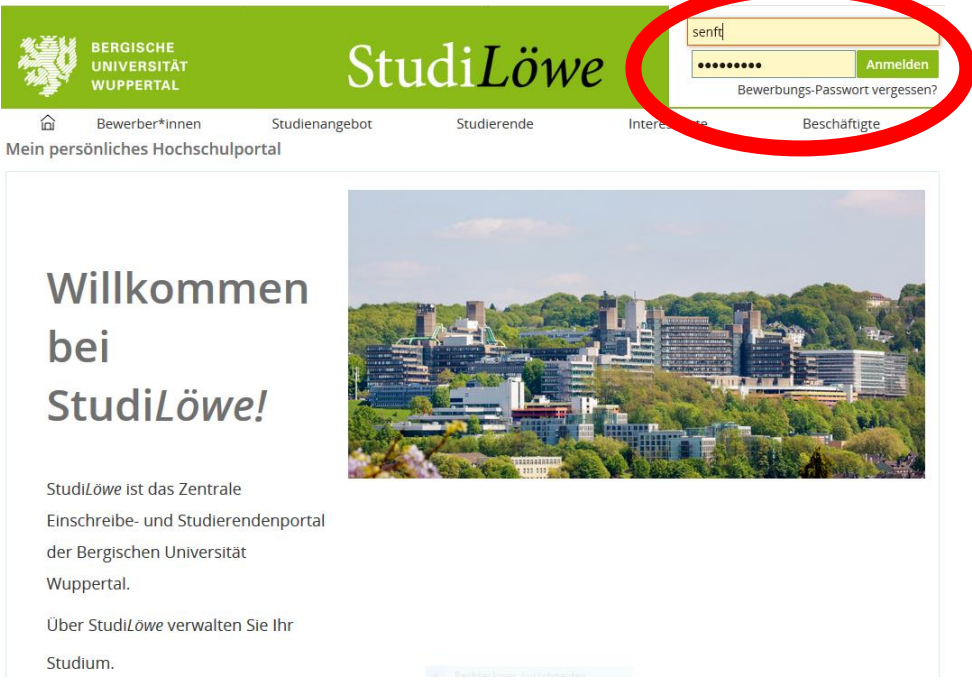

## und wählen Sie die Rolle "Department-Administrator" oben rechts.

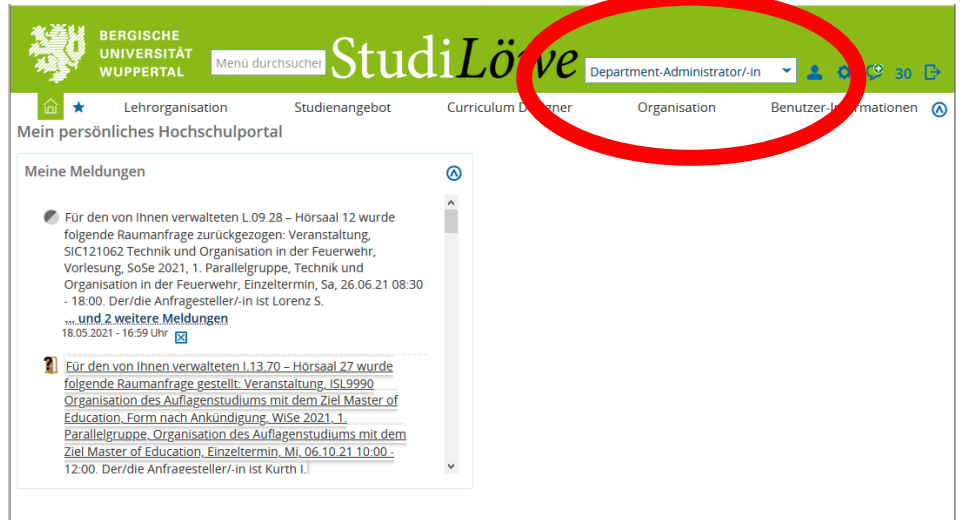

## • Eingabe der Veranstaltung

- Wählen Sie das Hauptmenü "Lehrorganisation" und dann
- -"Veranstaltungen" und den weiteren Unterpunkt
- "Veranstaltung anlegen"

|   | N.                 | BERGISCHE<br>UNIVERSITÄT<br>WUPPERTAL MENÜ durchsucher StudiLöwe Departr                                                                                                    | nent-Administrator/-in 👻 💄 🔷 🧐 30 🕞                                                                     |
|---|--------------------|----------------------------------------------------------------------------------------------------|----------------------------------------------------------------------------------------------------|
|   |                    | Aufgrund von War sarbeiten steht StudiLöwe heute zwischen 12:30h und 14:30h                                                                                                    | teilweise nicht zur Verfügung.                                                                          |
| > | Sie sint<br>Verans | Lehrorganisation         Studienangebot         Curriculum Designer           Startseite         Lehrorganiser         Veranstaltungen           Callture         Veranstaltungen                                    | Organisation Benutzer-Informationen 🔊                                                                   |
|   |                    | Veranstaltungen anlegen<br>Hier können Sie die zeitabler gigen und -unabhängigen Daten einer Lehrveranstaltung<br>Generation Gine der beschreibende Texte, Ort, Zeit und Person einer<br>Lehrveranstaltung erfassen. | Informationen<br>Hier finden Sie alle Funktionen zum Anlegen<br>und Bearbeiten von Lehrveranstaltungen. |
|   |                    | <u>Veranstaltungen bearbeiten</u><br>Hier können Sie Seminare, Vorlesungen, Übungen und sonstige<br>Hochschulveranstaltungen bearbeiten.                                                                             |                                                                                                    |
|   |                    | Ausfalltermine bearbeiten<br>Veranstaltungen eines durchführenden Dozenten oder einer durchführenden<br>Dozentin während eines einstellbaren Zeitraums ausfallen lassen.                                             |                                                                                                    |

# es erscheint folgende Eingabemaske:

| BERGISCHE<br>UNIVERSITÄT<br>WUPPERTAL                                                                                                    | rchsucher StudiLöwe Departmer                                                                                                    | nt-Administrator/-in 👻 💄 🌢 🌻 30 🕞                                   |
|----------------------------------------------------------------------------------------------------|----------------------------------------------------------------------------------------------------|---------------------------------------------------------------------|
| Aufgrund von Wartun         Image: Aufgrund von Wartun         Image: Au | igsarbeiten steht StudiLöwe heute zwischen 12:30h und 14:30h tei         Studienangebot       Curriculum Designer       Or         Veranstaltungen       Veranstaltungen anlegen | Iweise nicht zur Verfügung.<br>'ganisation Benutzer-Informationen 🔗 |
|                                                                                                    | * Semester  * Veranstaltungstitel                                                                                                    |                                                                     |
|                                                                                                    | Suchen Crweiterte Suche                                                                                                    |                                                                     |

geben Sie bitte folgende Daten in die Maske ein:

- \* das gewünschte Semester Ihrer Veranstaltung und
- \* den Titel Ihrer Veranstaltung.

Klicken Sie anschließend auf "Suchen".

## **EXKURS zum Verständnis:**

Das System unterscheidet in *"semesterunabhängige"* und *"semesterabhängige"* Veranstaltungen.

Alle Veranstaltungen haben eine "semesterunabhängige" Veranstaltung, die im Hintergrund angelegt wird. Sie ist der Ursprung einer jeden Veranstaltung und erscheint niemals im Vorlesungsverzeichnis.

Im Vorlesungsverzeichnis erscheinen nur die "Abkömmlinge" der "semesterunabhängigen" Veranstaltung, die dann "semesterabhängige" Veranstaltung genannt werden.

#### Anmerkung:

Das System sucht jetzt in den vorhandenen semesterunabhängigen Veranstaltungen, ob sich hierunter eine Veranstaltung mit diesem Titel findet. Ist keine Veranstaltung mit diesem Titel als semesterunabhängigen Veranstaltung vorhanden, wird im Hintergrund eine neue semesterunabhängige Veranstaltung angelegt.

Die Anlage dieser neuen, semesterunabhängigen Veranstaltung ist mit der gleichzeitigen *FREIGABE* dieser Veranstaltung verbunden. Dies bedeutet, dass die Veranstaltung ab jetzt in allen kommenden Semestern als Vorlage genutzt werden kann.

Nachträgliche Änderungen an der semesterunabhängigen Veranstaltung führen dann zu einer Änderung der semesterabhängigen Veranstaltungen, die in früheren Semestern aus der semesterunabhängige Veranstaltung angelegt worden sind.

Daher darf die semesterunabhängige Veranstaltung später niemals geändert werden! Wird sie dennoch geändert, verändert dies die Vergangenheit.

• Dies ist die erste Eingabemaske zur genaueren Beschreibung der "semesterunabhängigen Veranstaltung"

In dieser Maske wird die "semesterunabhängige Veranstaltung" beschrieben. Die Eingabe des Semesters und des Veranstaltungstitels wird aus der vorherigen Maske übernommen.

Die Veranstaltungsnummer (kein Pflichtfeld), die Angabe zur Veranstaltungsart (z.B. "Tagung/Kongress"), Pflichtfeld! die Angebotsfrequenz (kein Pflichtfeld), sowie die Anzahl der Parallelgruppen(kein Pflichtfeld), .

|   | BERGISCHE<br>UNIVERSITÄT<br>WUPPERTAL | Menü durchsucher Stud                | i <i>Löwe</i>            | Department-Administrato                     | r/-in 💙 💄 🌢 🧐 30 🕞       |
|---|---------------------------------------|--------------------------------------|--------------------------|---------------------------------------------|--------------------------|
|   | Aufgrund von                          | Wartungsarbeiten steht StudiLöwe l   | heute zwischen 12:30h un | d 14:30h teilweise nicht zu                 | r Verfügung.             |
|   |                                       | n Studienangebot                     | Curriculum Designer      | Organisation                                | Benutzer-Informationen 🚫 |
|   | Sie sind hier: Startseite ) Lehrorg   | anisation > Veranstaltungen > Verans | staltungen anlegen       |                                             |                          |
|   |                                       | -8611                                |                          | ! Hinweis:                                  | × —                      |
|   | Grunddaten der Veranstall             | tung                                 | Verwendba                | <ul> <li>Es wurden keine Daten n</li> </ul> | nit diesen Suchkriterien |
|   | * Semester                            | Wintersemester 2021/22 🔹             | i Gebe                   | gefunden.                                   |                          |
|   | * Veranstaltungstitel                 | Raumsperre wegen Wasserscha          | interi                   |                                             | Schließen [ESC]          |
|   | Nummer                                |                                      | V                        |                                             |                          |
|   | * Veranstaltungsart                   | Vorlesung                            |                          | Veranstaltung                               |                          |
|   | Angehotsfrequenz                      |                                      |                          |                                             |                          |
| 1 |                                       |                                      |                          |                                             |                          |
|   | Anzahl Parallelgruppen                | 1 🗸                                  |                          |                                             |                          |
|   | Speichern Zurück                      |                                      |                          |                                             |                          |
|   |                                       |                                      |                          |                                             |                          |
|   |                                       |                                      |                          |                                             |                          |
|   |                                       |                                      |                          |                                             |                          |
|   |                                       |                                      |                          |                                             |                          |
|   |                                       |                                      |                          |                                             |                          |

Sollten Sie diese Anzeige erhalten, wissen Sie, dass Sie die semesterunabhängige Veranstaltung noch nicht vorhanden ist. Sie legen diese Veranstaltung gerade neu an.

Tragen Sie vor dem *"Speichern"* bitte unbedingt eine (Veranstaltungs-) Nummer ein! Diese Eingabe ist kein Pflichtfeld, aber sie erleichtert Ihnen die spätere Suche nach den Veranstaltungen. Außerdem müssen Sie das Feld Veranstaltungsart füllen. Hier wird Ihnen (per Default) immer die Veranstaltungsart "Vorlesung" angezeigt. Durch einen Klick auf den kleinen Pfeil erhalten Sie weitere Veranstaltungsarten.

Veranstaltungsart "Form nach Ankündigung" kann gewählt werden, wenn keine passendere Alternative in dem Menü gefunden werden kann.

So sollte die Veranstaltungseingabe vor der Anlage der neuen Veranstaltung aussehen:

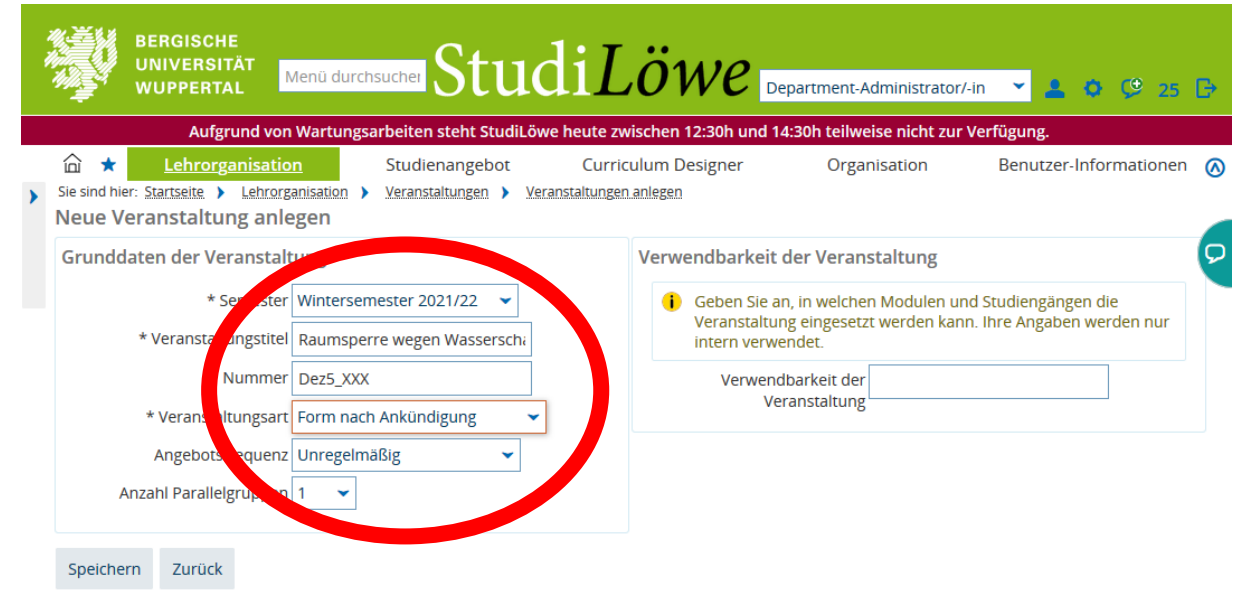

Die eigentliche *NEU*-Anlage der Veranstaltung erfolgt durch einen Klick auf den Button "speichern".

Hiermit wurde eine neue "semesterunabhängige" Veranstaltung angelegt.

# • Eingabe der Semesterabhängigen Veranstaltung

So sieht nun unsere beispielhafte Bearbeitungsmaske der **"Semesterabhängigen** Veranstaltung" in StudiLöwe (hier werden Termine, Personen und Räume eingetragen)

|   | BERGISCHE<br>UNIVERSITÄT<br>WUPPERTAL                                                                                                    |
|---|----------------------------------------------------------------------------------------------------|
|   | Aufgrund von Wartungsarbeiten steht StudiLöwe heute zwischen 12:30h und 14:30h teilweise nicht zur Verfügung.                                                                                                    |
| > | Lehrorganisation     Studienangebot     Curriculum Designer     Organisation     Benutzer-Informationen     Sie sind hier: <u>Startseite     Lehrorganisation     Veranstaltungen     Veranstaltungen     /eranstaltungsbearbeitung </u>                                                                                                    |
|   | Raumsperre wegen Wasserschadens   Dez5_XXX   Form nach Ankündigung                                                                                                    |
|   | Zurück Mehr  Mehr  Detailansicht der Veranstaltung öffnen Semesterunabhängige Veranstaltung anzeige                                                                                                    |
|   | Semester       Wintersemester 2021/22         Semesterabhängige Veranstaltungen       Termine & Räume       Zeiträume       Veranstaltungsgruppen       Module / Studiengänge         Termine für alle Basellelgruppen       Evterne für alle Basellelgruppen       Evterne für alle Basellelgruppen       Module / Studiengänge                                                                                                    |
|   | Neue Parallelgruppe anlegen     Parallelgruppe(n) duplizieren/übernehmen       Image: Alle Parallelgruppen bearbeiten     Alle Parallelgruppen bearbeiten       Bearbeitungsstatus Konflikte Parallelgruppe     Semesterabhängiger Titel       Max.     SWS       Verantwortliche/r     Aktionen       Image: Image: Imag |
|   | In Bearbeitung     La     Inditinguite wegen       Parallelgruppe     Wasserschadens                                                                                                    |

Es ist sinnvoll die Karteireiter in der Maske von links nach rechts abzuarbeiten. Auf dem Bildschirm werden diese auch in einer Höhe angezeigt (dies ist leider bei meinem ScreenShot nicht der Fall!)

Bitte speichern Sie jede Ihrer Eingaben!

Zunächst werden die Termine der Veranstaltung angelegt. Klicken Sie hierzu auf den Karteireiter "**Termine und Räume**" und wählen Sie hier den Button "Neuen Termin anlegen": Es erscheint eine leere Maske (die wie unten abgebildet aussieht).

|   | ÿ            | BERGISCHE<br>UNIVERSITÄT<br>WUPPERTAL MENÜ durchsucher Studi                                                                                                    | Löwe Depart                         | nent-Administrator/-in     | <b>* &amp; ¢</b> Ç® 30 [                         | €  |
|---|--------------|----------------------------------------------------------------------------------------------------|-------------------------------------|----------------------------|--------------------------------------------------|----|
|   |              | Aufgrund von Wartungsarbeiten steht StudiLöwe heu                                                                                                    | te zwischen 12:30h und 14:30h       | teilweise nicht zur Verfüg | ing.                                             |    |
| > | Sie sind hie | Lehrorganisation         Studienangebot         C           r: Startseite         Lehrorganisation         Veranstaltungen         Veranstalt           caltungsbearbeitung          Veranstaltungen         Veranstalt | urriculum Designer<br>ungen anlegen | Organisation Be            | nutzer-Informationen                             | 0  |
|   | Raumspe      | rre wegen Wasserschadens   Dez5_XXX   Form nach Ankündig                                                                                                    | ing                                 |                            |                                                  |    |
|   | Zurück       | Mehr 🗸                                                                                                    |                                     | Detailansicht der V        | eranstaltung öffnen<br>gige Veranstaltung anzeig | en |
|   | Semes        | Wintersemester 2021/22 👻                                                                                                    |                                     |                            |                                                  |    |
|   | Seme         | sterabhängige Veranstaltungen Termine & Räume Zeiträu                                                                                                    | ime Veranstaltungsgruppen           | Module / Studiengänge      |                                                  |    |
|   | Texte        | für alle Buellebriegen Externe Systeme Interne Notiz                                                                                                    | Links                               |                            |                                                  |    |
|   | <b>1</b>     | Neuen Termin anlegen Terminserie(n) bearbeiten                                                                                                    |                                     |                            |                                                  |    |
|   | Es w         | urden für das ausgewählte Semester noch keine Termine geplar                                                                                                    | IT.                                 |                            |                                                  |    |

Diese Maske füllen Sie bitte über den Button "Neuen Termin anlegen"

| msperre weg      | gen Wass                                                    | serschad                                                                                                    | ens)                                                                                                    | ,                                                                                                    |
|------------------|-------------------------------------------------------------|----------------------------------------------------------------------------------------------------|----------------------------------------------------------------------------------------------------|----------------------------------------------------------------------------------------------------|
| n nach Ankündigu | ng                                                          |                                                                                                    |                                                                                                    |                                                                                                    |
| orlesungszeitrau | ım (11.10.2                                                 | 2021 - 04.02                                                                                                | 2.2022)                                                                                                    |                                                                                                    |
| Tag              | Uhrzeit<br>von /<br>bis                                     | Akad.<br>Zeit                                                                                               | Erster<br>Termin am                                                                                                    | Letzter<br>Termin a                                                                                                    |
| •                | -                                                           | ~                                                                                                    |                                                                                                    |                                                                                                    |
|                  |                                                             |                                                                                                    |                                                                                                    | >                                                                                                    |
|                  | Imsperre weg<br>m nach Ankündigu<br>orlesungszeitrau<br>Tag | Imsperre wegen Wass<br>n nach Ankündigung<br>orlesungszeitraum (11.10.2<br>Tag Uhrzeit<br>von /<br>bis<br>- | Imsperre wegen Wasserschad<br>m nach Ankündigung<br>orlesungszeitraum (11.10.2021 - 04.02<br>Tag Uhrzeit Akad.<br>von / Zeit<br>bis | Imsperre wegen Wasserschadens)<br>m nach Ankündigung<br>orlesungszeitraum (11.10.2021 - 04.02.2022)<br>Tag Uhrzeit Akad. Erster<br>von / Zeit Termin am<br>bis |

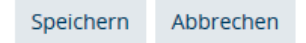

mit den Angaben zum Veranstaltungs-Rhythmus, dem Wochentag, der Uhrzeit, dem Beginn (c.t. oder s.t.), dem ersten Termin, dem letzten Termin und der erwarteten Teilnehmerzahl (dieses Feld können Sie natürlich offenlassen). Nach der Eingabe der Informationen speichern Sie dies bitte über den Button "Speichern".

# Internes Material! Nur zur Nutzung von Mitarbeitenden der Bergischen Universität

| anstaltungsbea                                             |                                                                      |                                                                                                    |                                          |         |              |            |                 |                    |                   |                    |                   |                 |
|------------------------------------------------------------|----------------------------------------------------------------------|----------------------------------------------------------------------------------------------------|------------------------------------------|---------|--------------|------------|-----------------|--------------------|-------------------|--------------------|-------------------|-----------------|
| msperre wegen Was                                          | serschaden                                                           | s   Dez5_XXX   Form                                                                                                    | n nach Ankünd                            | digung  |              |            |                 |                    |                   |                    |                   |                 |
| ück <u>Mehr</u> 🗸                                          |                                                                      |                                                                                                    |                                          |         |              |            | Detail 🖸 Detail | ansicht<br>steruna | der Ve<br>abhängi | ranstal<br>ge Vera | tung ö<br>anstalt | ffnen<br>ung ar |
| mester Winterseme                                          | ester 2021/2                                                         | 2 🗸                                                                                                    |                                          |         |              |            |                 |                    |                   |                    |                   |                 |
| Semesterabhängige                                          | Veranstaltu                                                          | ngen Termine & F                                                                                                    | Räume Zeit                               | räume   | Veranstaltun | gsgruppen  | Module          | Studie             | ngänge            |                    |                   |                 |
| Texte für alle Paralle                                     | Igrupper                                                             |                                                                                                    |                                          |         |              |            |                 |                    |                   |                    |                   |                 |
| Neuen Termin                                               | anlegen                                                              | Terminserie(n) be                                                                                                    | Interne Noti                             | z Link: | S            |            |                 |                    |                   |                    |                   |                 |
| Neuen Termin           1. Parallelgruppe                   | anlegen                                                              | Terminserie(n) be                                                                                                    | Interne Noti<br>earbeiten<br>erschadens  | z Link: | S            |            |                 |                    |                   |                    |                   | 1 🕢             |
| Neuen Termin                                               | anlegen (<br>:: Raumspo                                              | Terminserie(n) be                                                                                                    | Interne Notiz<br>earbeiten<br>erschadens | z Link: | S            |            |                 |                    | Ve                | rantwo             |                   | ) ⊘<br>e/-r: -  |
| Neuen Termin         1. Parallelgruppe         T Konflikte | anlegen (<br>:: Raumspe<br>ag Uhrzeit<br>von / bis                   | Terminserie<br>Terminserie(n) be<br>erre wegen Wasse<br>Terminserie                                                                   | erschadens<br>Erw. Tn.                   | Raum /  | S            | Durchführe | nde/-r Ak       | tionen             | Ve                | rantwo             | ortliche          | ) 🕢             |
| Neuen Termin         1. Parallelgruppe <b>Konflikte H</b>  | anlegen (<br>Raumspo<br>Rag Uhrzeit<br>von / bis<br>00:00 -<br>23:59 | Terminserie<br>Terminserie(n) be<br>erre wegen Wasse<br>Terminserie<br>Blockveranstaltung -<br>(129 Einzeltermine,<br>Ausfalltermine) | erschadens<br>Erw. Tn.<br>5a<br>6        | Raum /  | S            | Durchführe | nde/-r A        | tionen             | Ve                | rantwo             | ortliche          | ) 🕢<br>e/-r: -  |

So sieht das Ergebnis nach der erfolgten, korrekten Eingabe aus.

Es fällt auf, dass es weder Angaben zu dem Raum noch zu der Person gibt. (Das Feld erwartete Teilnehmer haben wir ja bewusst nicht gefüllt.)

Unter dem Feld "Aktionen" (rechts im Bild) findet man dann weitere Aktionen, die zur Eingabe einer vollständigen Veranstaltung gehören.

# • Eingabe einer Raumanfrage

Über das Türsymbol kann man eine spezifische Raumanfrage entsprechend den gewünschten Kriterien (z.B. Hörsäle) stellen.

Es öffnet sich die abgebildete Veranstaltungsmaske:

| > |                                                                                    | ation Studienangebot<br>ehrorganisation > Veranstaltungen ><br>arbeiten<br>e aufrufen | Currico               | ulum Designer<br>n bearbeiten        | Organisation     | Benutzer-Informationen 🔕 |
|---|------------------------------------------------------------------------------------|---------------------------------------------------------------------------------------|-----------------------|--------------------------------------|------------------|--------------------------|
|   | Suchauswahl einschrä                                                               | inken                                                                                 |                       |                                      |                  |                          |
|   | Filter<br>* Raumfilter                                                             | Freie anfragbare Räume                                                                | <ul> <li>•</li> </ul> | Zugehörige Organ<br>Organisationsein | hisationseinheit | wählen                   |
|   | Raum                                                                               |                                                                                       | ۲                     |                                      |                  |                          |
|   | Тур                                                                                | Raum                                                                                  | ~                     | Campus<br>Cam                        | pus              | ⊗                        |
|   | Bezeichnung<br>Anzahl Sitzplätze (z.B.:<br>>=10)<br>Ausstattung<br>Raumnutzungsart |                                                                                       |                       | Gebäude<br>Gebä                      | ude              | ×                        |
|   | Gültig von                                                                         | für Veranstaltungen geeignet<br>als Büroraum geeignet                                 | 12                    | Raumverwaltung<br>Gru                | ppe              | ©<br>~                   |
|   | Gültig bis                                                                         |                                                                                       | 12                    |                                      |                  |                          |

• Es öffnet sich nach anklicken der Tür mit der Lupe (rechts außen) eine Suchmaske, in der die Suche der Räume weiter eingeschränkt werden kann.

Starten wir an dieser Stelle die Suche ohne weitere Einschränkungen, werden uns 510 Räume, die alle die Kriterien "Freie anfragbare Räume" und "für Veranstaltungen geeignet" erfüllen.

Diese Suche wird Ihnen jedoch nicht reichen. Sie müssen bitte mit der Eingabe spezieller weiterer Angaben Ihre Suche einschränken.

So ist das Kriterium "Raumnutzungsart" und die Wahl der Organisationseinheit sowie der Campus auf dem sich der Raum befindet ebenso sinnvoll, wie die Eingabe des Gebäudes.

Aus der angezeigten Menge wählen Sie bitte den entsprechenden Raum aus und bestätigt diese Eingabe.

# • Eingabe eines Dozenten/ Eingabe einer Person

Hinter dem Symbol der Person verbergen sich die Dozenten/Personen, die dieser Veranstaltung zugeordnet werden können.

Klicken Sie bitte auf der Symbol "Torso" unter den Aktions-Icons.

Sie finden hier alle Dozenten und Personen, die Sie als "Durchführende Lehrpersonen" eintragen können. Daher sind auch Ihre Kollegen hier verzeichnet. Durch einen Klick auf das viereckige Kästchen und die Bestätigung Ihrer Eingabe, können Sie die Person zuordnen.

- Der folgende Karteireiter mit dem Titel **"Zeiträume**" wird benötigt, wenn Sie eine Veranstaltung mit Belegungszeiten für die Studierenden wünschen. Diese Eingabe wird für extracurriculare Veranstaltungen i. d. R. nicht benötigt.
- Ebenfalls wird der Karteireiter "Veranstaltungsgruppe" für extracurriculare Veranstaltungen nicht benötigt.
   Dieser Karteireiter führt zur Zuordnung der Veranstaltung zu einer Komponente, die zu einem Modul und das wiederum zu einem Studiengang gehört. Damit wird ebenfalls eine Zuordnung in das Vorlesungsverzeichnis getroffen. Außerdem können hier die Veranstaltungen des Service-Bereichs den korrekten Studiengängen zugeordnet werden.

• Der Karteireiter "Texte für alle Parallelgruppe" bieten eine große Fülle an Textbeschreibungsmöglichkeiten". Der Inhalt des Karteireiters sieht wie folgt aus:

| Semester | Wintersemester 2020/21 🗸                    |
|----------|---------------------------------------------|
| Semeste  | erabhängige Veranstaltungen Termine & Räume |
| Texte    | für alle Parallelgruppen 🕕                  |
| =        | Textfeld                                    |
| 1        | Empfehlung                                  |
| ø        | Empfohlene Voraussetzung                    |
| 1        | Inhalte                                     |
| ø        | Lehrmethoden                                |
| 1        | Lernziele                                   |
| ø        | Literatur                                   |
| 1        | Qualifikationsziel                          |
| ø        | Zielgruppe                                  |
| Ø        | Zu erbringende Prüfungsleistung             |
| ø        | Zu erbringende Studienleistung              |
| 1        | Zwingende Voraussetzung                     |

Über das Stiftsymbol kann man die gewünschte Kommentartyp wählen und anschließend entscheiden, ob es sich um einen "semesterunabhängigen" (dieser Text würde in allen Semestern angezeigt, in denen diese Veranstaltung angeboten wird) oder um einen "semesterabhängigen" Text handelt. Der semesterabhängige Text würde <u>nur</u> in dem angelegten Semester gezeigt werden.

| Mit externem System verknüpfe                                                                                                    | n                                                             | >                                                                                                    |
|----------------------------------------------------------------------------------------------------|---------------------------------------------------------------|----------------------------------------------------------------------------------------------------|
| Erzählforschung   ANG350222   Vorlesung                                                                                                    |                                                               |                                                                                                    |
| * Externes System                                                                                                    | ~                                                             | Les wurden noch keine externen                                                                                           |
| * Kurserstellungstyp                                                                                                    | *                                                             | Systeme erfasst oder die Veranstaltung<br>wurde bereits allen vorhandenen                                                |
| Verantwortliche Dozenten/-innen<br>automatisch zuweisen                                                                                                    |                                                               | externen Systemen zugewiesen.                                                                                            |
| Durchführende 🗌<br>Dozenten/-innen                                                                                                    |                                                               |                                                                                                    |
| automatisch zuweisen<br>Speichern Abbrechen<br>iesen Karteireiter müssen Sie de<br>ngeschlossenen Systeme haben.<br>ber den Karteireiter "Links", der                                                                                                    | erzeit noch ni<br>Das Moodle<br>weiter recht                  | cht füllen, da wir noch keine<br>-System binden Sie bitte weiterhin<br>s zu Verfügung steht ein.                         |
| automatisch zuweisen<br>Speichern Abbrechen<br>iesen Karteireiter müssen Sie de<br>ngeschlossenen Systeme haben.<br>ber den Karteireiter "Links", der                                                                                                    | erzeit noch ni<br>Das Moodle<br>weiter recht                  | cht füllen, da wir noch keine<br>-System binden Sie bitte weiterhin<br>s zu Verfügung steht ein.                         |
| automatisch zuweisen Speichern Abbrechen iesen Karteireiter müssen Sie de<br>ngeschlossenen Systeme haben.<br>ber den Karteireiter "Links", der er Karteireiter "Links" ist selbste                                                                                                    | erzeit noch ni<br>Das Moodle<br>weiter recht<br>erklärend unc | cht füllen, da wir noch keine<br>-System binden Sie bitte weiterhin<br>s zu Verfügung steht ein.                         |
| automatisch zuweisen Speichern Abbrechen iesen Karteireiter müssen Sie der ngeschlossenen Systeme haben. ber den Karteireiter "Links", der er Karteireiter "Links" ist selbster Neuen Link anlegen Erzählforschung (ANG350222   Vorlesung Beschreibung                                                                        | erzeit noch ni<br>Das Moodle<br>weiter recht<br>erklärend und | cht füllen, da wir noch keine<br>-System binden Sie bitte weiterhin<br>s zu Verfügung steht ein.<br>Sieht wie folgt aus: |
| automatisch zuweisen         Speichern       Abbrechen         iesen Karteireiter müssen Sie der<br>ngeschlossenen Systeme haben.<br>ber den Karteireiter "Links", der         er Karteireiter "Links" ist selbster         Neuen Link anlegen<br>Erzahlforschung   ANG350222   Vorlesung         Beschreibung<br>Ubersetzen: | erzeit noch ni<br>Das Moodle<br>weiter recht<br>erklärend unc | cht füllen, da wir noch keine<br>-System binden Sie bitte weiterhin<br>s zu Verfügung steht ein.<br>sieht wie folgt aus: |